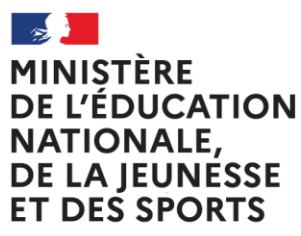

Liberté Égalité Fraternité

# LPI Livret Parcours Inclusif

# **Création d'un livret**

### Table des matières

| 1 |           | Géi      | néralités                                                                                  |    |  |  |  |  |
|---|-----------|----------|--------------------------------------------------------------------------------------------|----|--|--|--|--|
|   |           |          |                                                                                            |    |  |  |  |  |
| 2 |           | Les      | s etapes                                                                                   | 4  |  |  |  |  |
| 3 |           | Cré      | éation de livrets                                                                          | 5  |  |  |  |  |
|   | 3.        | 1        | Création de livret – Recherche de l'élève                                                  | 5  |  |  |  |  |
|   | 3.        | 2        | Création de livret                                                                         | 7  |  |  |  |  |
|   | 3.        | 3        | Création de livret – Enseignant responsable                                                | 8  |  |  |  |  |
| 4 |           | Ge       | stion des aménagements                                                                     | 8  |  |  |  |  |
|   | 4.        | 1        | Accéder aux aménagements                                                                   | 9  |  |  |  |  |
|   | 4.        | 2        | Modification des aménagements – Tous profils                                               | 10 |  |  |  |  |
| 5 |           | Ge       | stion de dispositifs                                                                       | 11 |  |  |  |  |
| 6 |           | Aco      | cès aux livrets                                                                            | 11 |  |  |  |  |
| 7 | ,         | Col      | nsultation de livrets                                                                      | 12 |  |  |  |  |
|   | 7.        | 1        | Page récapitulative                                                                        | 12 |  |  |  |  |
|   | 7.        | 2        | Particularité par profil                                                                   | 13 |  |  |  |  |
|   | 7.:<br>re | 3<br>spo | Gestion de dispositifs – Directeur d'école ou Chef d'établissement & Enseignant<br>Insable | 13 |  |  |  |  |
|   | 7.        | 4        | Gestion de dispositifs – Tous profil                                                       | 15 |  |  |  |  |
| 8 |           | Ge       | stion de livret                                                                            | 16 |  |  |  |  |
|   | 8.        | 1        | Gestion de livret – Directeur d'école -Chef d'établissement                                | 16 |  |  |  |  |
|   | 8.        | 2        | Gestion de livret – Enseignant Responsable                                                 | 17 |  |  |  |  |
|   | 8.        | 3        | Gestion de livret – Enseignant Contributeur                                                | 18 |  |  |  |  |

#### Utilisateurs :

- Chef d'établissement et adjoint
- Directeur d'école
- Enseignant « responsable » : Professeurs du 1er et du 2nd degrés publics et privés sous-contrat
- Enseignant « contributeur » : Professeurs du 1er et du 2nd degrés publics et privés sous-contrat

| Thème                  | Macro-Fonctionnalités                                                                   | Chef<br>d'établissement<br>Directeur<br>d'école | Enseignant<br>« responsable » | Enseignant<br>« contributeur » |
|------------------------|-----------------------------------------------------------------------------------------|-------------------------------------------------|-------------------------------|--------------------------------|
| Accès                  | Accéder à tous les livrets de l'établissement (périmètre)                               | Х                                               |                               |                                |
|                        | Accéder à tous les livrets de ses élèves /<br>ses classes (périmètre)                   | х                                               | Х                             | Х                              |
| Consultation           | Consulter un LPI (cela correspond à consulter la page récapitulative du livret)         | х                                               | Х                             | Х                              |
| Création               | Créer un LPI                                                                            | Х                                               | Х                             |                                |
| Elaboration            | Renseigner les aménagements et<br>adaptations pédagogiques                              | х                                               | Х                             | Х                              |
| Modification           | Ajouter et modifier les aménagements<br>(aménagements pédagogiques en cours<br>d'année) | Х                                               | Х                             | Seulement<br>ajouter           |
|                        | Créer/Editer des dispositifs                                                            |                                                 |                               |                                |
| Dispositifs            | Générer un document                                                                     | x                                               | х                             | Lecture seule                  |
|                        | Consulter un document (finalisé)                                                        |                                                 |                               | Х                              |
|                        | Télécharger un document                                                                 |                                                 |                               | Х                              |
|                        | Attribuer un livret à un enseignant principal<br>(« responsable »)                      |                                                 |                               |                                |
| Gestion des<br>livrets | Attribuer un livret à l'équipe pédagogique ("enseignant contributeur")                  | x                                               | Х                             | Lecture seule                  |
|                        | Annuler un partage de livret                                                            |                                                 | Х                             |                                |
|                        | Supprimer un livret (clôture au lot 2)                                                  |                                                 |                               |                                |

### 1 Généralités

Le LPI à destination des enseignants facilite le suivi du parcours scolaire des élèves à besoins éducatifs particuliers. Il concerne tous les élèves qui présentent à un moment donné de leur scolarité, un besoin spécifique que les seules mesures de différenciation pédagogique dans la classe ne peuvent résoudre.

Il permet de formaliser les adaptations et les aménagements pédagogiques mis en place pour un élève à tout moment de sa scolarité (PPRE, PAP, PAI, document de mise en œuvre du PPS puis).

L'application propose aux enseignants une banque de données d'aménagements et adaptations mobilisables tout au long du parcours des élèves.

La fonctionnalité "Accès aux livrets" permet de :

- Créer un livret ;
- Sélectionner un livret ;
- Suivre un livret ;
- Attribuer un livret ;
- Éditer et partager les aménagements et adaptations pédagogiques mis en œuvre par les enseignants.

Un lien vers la plateforme CAP ECOLE INCLUSIVE vous est proposé sur la page d'accueil.

Pour être reconnu par l'application LPI et apparaître dans la liste des enseignants de votre école/établissement, vous devez vous connecter une première fois au LPI via le portail ARENA.

### 2 Les étapes

Ci-dessous les étapes dans la création d'un livret :

- Rechercher l'élève, ses représentants légaux et son parcours scolaire ;
- Créer le livret ;
- Sélectionner les aménagements et adaptations pédagogiques ;
- Formaliser ces adaptations et aménagements dans un dispositif ;
- Télécharger et imprimer les différents éléments du livret pour l'élève et sa famille.

### **3** Création de livrets

Cette fonctionnalité n'est disponible que pour le chef d'établissement, le directeur d'école et l'enseignant responsable.

| Thème    | Macro-Fonctionnalités | Chef d'établissement | Enseignant « responsable » |
|----------|-----------------------|----------------------|----------------------------|
| Création | Créer un LPI          | х                    | Х                          |

#### 3.1 Création de livret – Recherche de l'élève

On doit obligatoirement renseigner : \*Champ(s) obligatoire(s)

- Le nom de l'élève
- Le prénom de l'élève
- L'établissement

La date de naissance de l'élève n'est pas obligatoire

| NINISTÈRE<br>DE L'ÉDUCATION<br>NATIONALE<br>DE LA FENNESSE<br>E RES SPORTS<br>ANNO<br>ANNO<br>ANNO<br>ANNO<br>ANNO<br>ANNO<br>ANNO<br>ANN | Déconnexior                  | 2 🗗 |  |  |  |  |  |
|----------------------------------------------------------------------------------------------------|------------------------------|-----|--|--|--|--|--|
| Mes Evrets → Créer un livrets<br><a href="mailto:keelivrets">CRÉATION DE LIVRET - RECHERCHE</a>                                           |                              |     |  |  |  |  |  |
|                                                                                                    | Rechercher un élève          |     |  |  |  |  |  |
| Nom de l'élève *                                                                                                    | Date de naissance de l'élève |     |  |  |  |  |  |

 Si l'identifiant national élève (INE) de l'élève n'existe pas dans les bases de données élèves, le message ci-dessous s'affiche :

|                      | Informations de l'élève                                      | × |
|----------------------|--------------------------------------------------------------|---|
|                      | INE inexistant, impossible de créer le livret pour le moment |   |
| Identité de l'élève  |                                                              | ~ |
| Représentants légaux |                                                              | ~ |
| Parcours scolaire    |                                                              | ~ |
|                      | Fermer                                                       |   |

Après vérification de la bonne saisie des nom et prénom et l'identification du bon établissement, Il s'agit alors d'un élève en cours d'immatriculation. L'opération sera donc à renouveler dès la mise à jour des bases élèves.

• Les élèves correspondants aux critères de recherche sont affichés. Il faut sélectionner l'élève qui va faire l'objet d'un livret :

| < <u>Revenir au choix des livrets</u><br>CRÉATION DE LIVRET - RECHERCHE |                                           |                                              |                              |                           |  |  |  |
|-------------------------------------------------------------------------|-------------------------------------------|----------------------------------------------|------------------------------|---------------------------|--|--|--|
|                                                                         | Recherc                                   | her un élève                                 |                              | * Champ(s) obligatoire(s) |  |  |  |
|                                                                         |                                           |                                              |                              |                           |  |  |  |
|                                                                         | Pour accéder ou créer le livret d'un élèv | ve, veuillez compléter les champs ci-dessous | s:                           |                           |  |  |  |
| Nom de l'élève*                                                         | Prénom de l'élève *                       | Établissement*                               | Date de naissance de l'élève |                           |  |  |  |
| T                                                                       | Te                                        | Collège                                      | jj/mm/aaaa                   | E                         |  |  |  |
| Résultat(s) de la recherche :                                           | Q                                         | Rechercher                                   |                              |                           |  |  |  |
| T T ; , 11/11/2222                                                      | Seconde generale & techn                  | io yc bt                                     |                              | Sélectionner              |  |  |  |

L'écran ci-dessous est proposé :

| Informations de l'élève                           |         |  |  |  |  |  |
|---------------------------------------------------|---------|--|--|--|--|--|
| Identité de l'élève                               |         |  |  |  |  |  |
|                                                   |         |  |  |  |  |  |
| Représentants légaux                              | ~       |  |  |  |  |  |
|                                                   |         |  |  |  |  |  |
| Parcours scolaire                                 | ~       |  |  |  |  |  |
| Créer le livret en tant qu'enseignant responsable |         |  |  |  |  |  |
| c                                                 | Annuler |  |  |  |  |  |

### 3.2 Création de livret

| < Revenir au livret                                                                                                    |                                                               |  |  |  |  |  |  |
|----------------------------------------------------------------------------------------------------|---------------------------------------------------------------|--|--|--|--|--|--|
| INFORMATIONS TRANSVERSES                                                                                                    |                                                               |  |  |  |  |  |  |
| Informations<br>Les informations transverses affichées sur cette page sont issues du SI scolarité.<br>En cas d'informations incomplètes ou à actualiser, veuillez-vous reporter à la procédure de mise à jour du | u SI scolarité.                                               |  |  |  |  |  |  |
| Identité de l'élève                                                                                                    | Scolarite                                                     |  |  |  |  |  |  |
| Identité de l'élève                                                                                                    | ^                                                             |  |  |  |  |  |  |
| Informations de l'élève                                                                                                    |                                                               |  |  |  |  |  |  |
| Nom(s) de l'élève : G , Nom d'usage : NomUsage                                                                                                    | Prenom(s) de l'élève : G Prenom2 Prenom3                      |  |  |  |  |  |  |
| Date de naissance : 28/09/2018                                                                                                    | Sexe : Féminin                                                |  |  |  |  |  |  |
| Contact de l'élève                                                                                                    |                                                               |  |  |  |  |  |  |
| Adresse : 1137c Avenue des Champs Blancs, 35510, Cesson-Sévigné                                                                                                    |                                                               |  |  |  |  |  |  |
| Représentants légaux                                                                                                    | ^                                                             |  |  |  |  |  |  |
| Représentant n°1                                                                                                    |                                                               |  |  |  |  |  |  |
| Lien de parenté : Autre membre de la famille                                                                                                    | Civilité : Mme                                                |  |  |  |  |  |  |
| Nom de famille : Max 100 caractères pour le nom xxxxx xxxxx xxxxx xxxxx xxxxx xxxxx xxxx                                                                                                    |                                                               |  |  |  |  |  |  |
| Nom d'usage : Max 100 caractères pour le nom d'usage xxxxx xxxxx xxxxx xxxxx xxxxx xxxxx xxxx                                                                                                    |                                                               |  |  |  |  |  |  |
| Adresse : 1137c Avenue des Champs Blancs, 35510, Cesson-Sévigné                                                                                                    |                                                               |  |  |  |  |  |  |
| Téléphone : 0601020304                                                                                                    | Courriel: Max254cacacteresxxxxxxxxxxxxxxxxxxxxxxxxxxxxxxxxxxx |  |  |  |  |  |  |

Données relatives à la scolarité actuelle et au parcours scolaire

|                            | Identité de l'élève                            | Scolarite                         |  |
|----------------------------|------------------------------------------------|-----------------------------------|--|
| Données de l'établiss      | sement fréquenté                               |                                   |  |
| Nom de l'établisseme       | nt : Ecole maternelle Marcel Pagnol            |                                   |  |
| Type d'établissement       | fréquenté : Ecoles du premier degré ordinaires |                                   |  |
| Contact de l'établissement |                                                |                                   |  |
| Adresse principale : R     | e Courteline, 01100, Oyonnax, France           |                                   |  |
| Téléphone : 04 74 77 1     | 0 54                                           | Courriel : ce.0010185W@ac-lyon.fr |  |
|                            |                                                |                                   |  |
| Parcours scolaire          |                                                |                                   |  |
| Scolarisation actuelle     |                                                |                                   |  |
| Degré : 1er degré          |                                                | Classe : Cours préparatoire       |  |
| Parcours de scolarisation  |                                                |                                   |  |
| Année scolaire             | Nom de l'établissement                         | Classe                            |  |
|                            |                                                |                                   |  |
|                            | Aucun                                          | : donnée                          |  |

Après avoir sélectionné l'élève, les rubriques « identité » ; « représentants légaux » ; « établissement » et « parcours scolaire » sont automatiquement renseignées.

Ces informations ne sont pas modifiables. Seules les mises à jour via les bases de données élèves sont possibles.

#### 3.3 Création de livret – Enseignant responsable

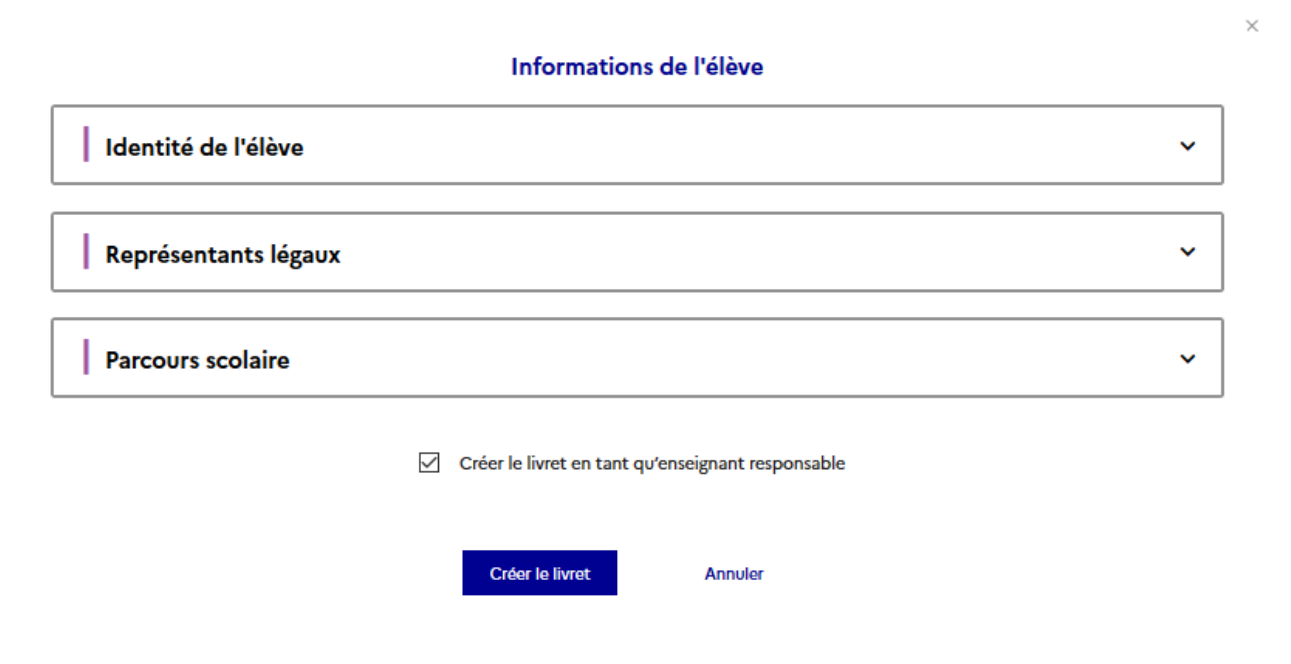

Les enseignants créant un livret doivent cocher « Créer un livret en tant qu'enseignant responsable ».

### 4 Gestion des aménagements

| Thème        | Macro-Fonctionnalités                                                           | Chef<br>d'établissement | Enseignant<br>« responsable » | Enseignant<br>« contributeur » |
|--------------|---------------------------------------------------------------------------------|-------------------------|-------------------------------|--------------------------------|
| Modification | Modifier les aménagements<br>(aménagements<br>pédagogiques en cours<br>d'année) | x                       | x                             | Seulement ajouter              |

#### 4.1 Accéder aux aménagements

| Chef d'établissement,<br>directeur d'école<br>& Enseignant<br>responsable | C Revenir aux choix des livrets<br>PAGE RÉCAPITULATIVE - NOM PRÉNOM |                                                   |                                                       |                 |
|---------------------------------------------------------------------------|---------------------------------------------------------------------|---------------------------------------------------|-------------------------------------------------------|-----------------|
| •                                                                         | Enseignant Responsa                                                 | ble : Nom Prénom                                  | d                                                     | ièrer le livret |
|                                                                           | Informations                                                        | de l'élève                                        | Aménagements pédagogiques sélectionnés                |                 |
|                                                                           | Numéro de livret                                                    | 20000000                                          | Veiller à la lisibilité et à la clarté de l'affichage |                 |
|                                                                           | Nom                                                                 | Lorem Ipsum dolor sit amet consectetur adipiscing |                                                       |                 |
|                                                                           | Prénom                                                              | Lorem Ipsum dolor sit amet consectetur adipiscing |                                                       |                 |
|                                                                           | Date de naissance                                                   | JI mois AAAA                                      |                                                       |                 |
|                                                                           | Etablissement                                                       | Lorem Ipsum dolor sit amet consectetur adipiscing |                                                       |                 |
| Classe Lorem Ipsum dolor sit an                                           |                                                                     | Lorem Ipsum dolor sit amet consectetur adipiscing |                                                       |                 |
|                                                                           | Date de création                                                    | JJ mois AAAA                                      |                                                       |                 |
|                                                                           |                                                                     | <u>Consulter</u> >                                | Veir ou modifier les aménagements pédag               | ogiques >       |

Sur la page récapitulative, pour accéder aux aménagements pédagogiques, cliquez sur : Voir ou modifier les aménagements pédagogiques

| Enseignant<br>contributeur |                                                               | LIVRE       | T DE NOM PRÉNOM                                                                                                    | <u>Cap école inclusive</u> të                                                                                                    |
|----------------------------|---------------------------------------------------------------|-------------|----------------------------------------------------------------------------------------------------|----------------------------------------------------------------------------------------------------|
|                            | Enseignant responsable : Nom Prénom                           |             |                                                                                                    | Gérer le livret                                                                                                    |
|                            | Informations de l'élève                                       |             | Aménagements pédagogiques sélec                                                                                                    | ctionnés                                                                                                    |
|                            | Numéro de livret         XXXXXXXXXXXXXXXXXXXXXXXXXXXXXXXXXXXX |             | Veiller à la lisibilité et à la clarté de l'affichage Donner des supports de travail ou d'exercices déja écrits (QCM par exemple) Fournir à l'élèxe des moyens mnémotechniques | Proposer à l'élève des outils d'aide (cache, règle,<br>étc.)     Mettre en place un tutorat par l'intermédiaire<br>d'un élève qui lit à voix haute les consignes     X autres éléments |
|                            |                                                               | Consulter > | Voi                                                                                                    | r ou modifier les aménagements pédagogiques                                                                                                    |

L'enseignant contributeur voit les aménagements pédagogiques déjà inscrits et renseigne les adaptations et aménagements pédagogiques propre à sa discipline d'enseignement.

#### 4.2 Modification des aménagements – Tous profils

\*exemple d'aménagements pour la maternelle

| MINISTÈRE<br>DE L'ÉDUCATIO<br>NATIONALE,<br>DE LA JEUNESS<br>ET DES SPORTS<br>JOINT<br>ANTIONALE,<br>DE LA JEUNESS<br>ET DES SPORTS<br>JOINT | Livret de parcours i                                                               | nclusi                          | if                                                                          |                                                                  |       | Décor                                                                                     | nnexion 🗗 |
|----------------------------------------------------------------------------------------------------|------------------------------------------------------------------------------------|---------------------------------|-----------------------------------------------------------------------------|------------------------------------------------------------------|-------|-------------------------------------------------------------------------------------------|-----------|
| Mesélèves > 1                                                                                                    | Uver, de félixe > Aménagements                                                     |                                 |                                                                             |                                                                  |       |                                                                                           |           |
| < Revenir au                                                                                                    | u livret                                                                           |                                 |                                                                             |                                                                  |       |                                                                                           |           |
|                                                                                                    |                                                                                    | MO                              | DIFIER LES A                                                                | MÉNAGEMENT                                                       | rs    |                                                                                           |           |
|                                                                                                    | Afin de répondre au mieux<br>adaptations, vous pouvez v                            | aux besoins d<br>rous référer à | le l'élève et pour vous aider<br>la plateforme Cap Ecole In                 | dans le choix des aménagemen<br>clusive accessible via ce bouton | ts ou | Cap école inclusive 12                                                                    |           |
|                                                                                                    |                                                                                    |                                 |                                                                             |                                                                  |       |                                                                                           |           |
|                                                                                                    | Méthodes et outils pour app                                                        | orendre                         |                                                                             |                                                                  | Forma | ation de la personne et du citoyen                                                        |           |
| Organ                                                                                                    | nisation spatiale temporelle et matérielle                                         |                                 |                                                                             |                                                                  |       |                                                                                           | ^         |
| D                                                                                                    | Adapter et aménager les supports                                                   |                                 | Donner la possibilité à l'e<br>ou le matériel de manière<br>temps habituels | nfant de s'approprier les jeux<br>individuelle, en dehors des    |       | Faciliter la préhension                                                                   |           |
| 0                                                                                                    | Finaliser et faire évoluer le plan de travail et les<br>aménagements avec l'enfant |                                 | Mettre à disposition des c                                                  | utils individuels et adaptés                                     |       | Utiliser différents canaux dans les différentes activité<br>(expression, psychomotricité) | 5         |
| 0                                                                                                    | Veiller à la visibilité et la clarté des affichages                                |                                 |                                                                             |                                                                  |       |                                                                                           |           |
|                                                                                                    | Autre(s)                                                                           |                                 |                                                                             |                                                                  |       |                                                                                           |           |
| Com                                                                                                    | munication                                                                         |                                 |                                                                             |                                                                  |       |                                                                                           | ~         |
| Adap                                                                                                    | tations méthodologiques                                                            |                                 |                                                                             |                                                                  |       |                                                                                           | ~         |
|                                                                                                    |                                                                                    |                                 |                                                                             |                                                                  |       |                                                                                           |           |

Enregistrer

Terminer

Directeur d'école , Chef d'établissement & Enseignant responsable :

- Droit d'ajout d'aménagement
- Droit de suppression d'aménagements
- Enseignant contributeur :
  - Droit d'ajout d'aménagement
  - Pas de droit de suppression d'aménagements → les cases cochées sont grisées et non décochables

Une base de donnée relative permet de choisir des aménagements et adaptations pédagogiques communément mis en place dans vos pratiques professionnelles.

Pour chaque item, un champ de saisie libre autorise des adaptations et aménagements autres.

### **5** Gestion de dispositifs

Les fonctionnalités liées aux différents dispositifs disponibles dans LPI sont :

- · Création, suivi et édition des programmes personnalisés de réussite éducative (PPRE),
- · Création suivi et édition des plans d'accompagnement personnalisé (PAP),
- Création, suivi et édition des guides d'évaluation des besoins de compensation en matière de scolarisation (GEVA-Sco) première demande,
- Réception des projets personnalisés de scolarisation (PPS) rédigés par les MDPH et des notifications d'aide humaine et de matériel pédagogique adapté,
- Création suivi et édition du document de mise en œuvre des projets personnalisés de scolarisation.

| Thème      | Macro-Fonctionnalités               | Chef<br>d'établissement | Enseignant<br>« responsable » | Enseignant<br>« contributeur<br>» |
|------------|-------------------------------------|-------------------------|-------------------------------|-----------------------------------|
|            | Créer/Éditer des dispositifs        | v                       | х                             |                                   |
| Dianasitif | Générer un document                 |                         |                               | Lecture seule                     |
| s          | Consulter un document<br>(finalisé) | ~                       |                               | Х                                 |
|            | Télécharger un document             |                         |                               | X                                 |

### 6 Accès aux livrets

Pour accéder à la liste des livrets :

- Si le directeur d'école/chef d'établissement est responsable de plusieurs établissements, il peut choisir celui sur lequel il veut travailler. Il renseignera le numéro de l'établissement dans le formulaire Etablissement N°XXXXXXXX
  - Rechercher
- Si le directeur d'école/chef d'établissement n'a qu'un seul établissement, il accèdera directement à la liste des livrets de son établissement ;
- L'enseignant accèdera directement à la liste des livrets de ces élèves en qualité d'enseignant contributeur ou responsable ;
- Il est possible d'afficher les livrets dont l'utilisateur est : Responsable et/ou Non responsables, en fonction du profil ;
- Il est possible d'afficher les livrets qui ont une action en cours ou pas d'action en cours ;
- Si l'utilisateur souhaite accéder à un seul livret, il doit renseigner toutes les informations demandées dans le moteur de recherche :

| • | La recherche se lance après chaque | e critère saisi. Il ne faut pas appuyer s | ur un bouton pour lancer la recherche |
|---|------------------------------------|-------------------------------------------|---------------------------------------|

Classe

- 🖨 Enseignant responsable

Pour chaque élève, les informations suivantes sont affichées :

Prénom de l'élève

- Le nom,
- Le prénom,

Nom de l'élève

- La classe,
- Le nom et prénom de l'enseignant responsable,
- Le(s) dispositif(s) déjà renseigné(s) pour l'élève

🔷 Dispositif 👻 🖨

### 7 Consultation de livrets

### 7.1 Page récapitulative

| Livret de parcours inclusif                                                                                                    | Décembriés 🕃                                                                                                    | _                                                                                                    |
|----------------------------------------------------------------------------------------------------|----------------------------------------------------------------------------------------------------|----------------------------------------------------------------------------------------------------|
| Houddan + Livertok Nitve                                                                                                    |                                                                                                    |                                                                                                    |
| C Reverir aus chair des livets                                                                                                    | Sandookirstaales @                                                                                                    |                                                                                                    |
| Enseignant repareable: New Prince                                                                                                    | Ober killeret                                                                                                    |                                                                                                    |
| Informations de l'élève           Namére de liver         XXXXXXXXXXXXXXXXXXXXXXXXXXXXXXXXXXXX                                                                                                    | Aménagements pédagogiques sélectionnés           I veiler à la lobité et à la claré de l'offérique         I happoer à féliere des outils d'alde labote-règle.           I basen des augests de transit aux évaces         I happoer à féliere des outils d'alde labote-règle.           I basen des augests de transit aux évaces         I happoer altrés veile des outils d'alde labote-règle.           dégla forts (ROM par eample)         I happoer augests de transit aux évaces           dégla forts (ROM par eample)         I d'an élève qui trà voir haute las consignes           I fournir à l'élève des myses renémotichalques         I X autres éléments. |                                                                                                    |
| Consulter >                                                                                                    | Yoir ou modifier les aménagements périografiques. >                                                                                                    |                                                                                                    |
| Docum<br>Betrouver of designs                                                                                                    | ints de l'élève<br>Fre és dacument de l'élive                                                                                                    |                                                                                                    |
| Programme personnalitis       de résustit éducation         Independent personnalitis       de résustit éducation         Independent de cristitis éducation       independent de cristitis éducation         Independent de cristitis éducation       independent de cristitis éducation         Independent de cristitis éducation <th>PFE</th> <th>Lecture <u>seule</u> des informations de l'élève qui<br/>sont issues du SI Scolarité (SIECLE BEE ou<br/>ONDE)</th> | PFE                                                                                                    | Lecture <u>seule</u> des informations de l'élève qui<br>sont issues du SI Scolarité (SIECLE BEE ou<br>ONDE) |
| Projet personnalisé de scolarisation<br>La point personnalisé de scolarisation est le document qui synthétice la bacaire<br>de libbo en situation de handique et constructionna l'instanché pla duction<br>pédigagies, poychengégies, elsabertius, solation, en acticans et paraméticans<br>qui document personne si accolarisation. Il sent etabli par l'ilique più indecipitation do<br>la MOM.                                                                                                    | PPS<br>PPS<br>Certer: pros. ALAA<br>Document de mise en peuvre de PPS                                                                                                    |                                                                                                    |
| Mise en oeuwer die projet personnalisé die scolarisation<br>Le decument demen en anzwei du MS sub diebeiligen finneignent et out a pour<br>régierré au définir la mei en price die décision on la MOM et de la CIBAM dure<br>résultéranteet de l'éléee                                                                                                    | Document de trike et convet<br>de PP3<br>Does : g mon AAAA                                                                                                    |                                                                                                    |

<u>Remarque</u> : les données issues du Système d'informations Scolarité ne sont pas modifiables. Si une information est erronée, il faudra demander à l'établissment de la modifier dans SIECCLE BEE ou ONDE.

#### 7.2 Particularité par profil

Le directeur d'école ou le chef d'établissement pourra à partir du bouton « Consulter » - « Modifier » du tableau « Information de l'élève » définir ou modifier l'enseignant responsable.

## 7.3 Gestion de dispositifs – Directeur d'école ou Chef d'établissement & Enseignant responsable

| Plan d'accompagnement personnalisé<br>Les élèves qui connaissent des difficultés scolaires durables ayant pour<br>origine un ou plusieurs troubles des apprentissages peuvent bénéficier d'un<br>plan d'accompagnement personnalisé (MAP), après avis du médecin de<br>élévacation nationale. Le APV es tubettire à un éventuel programme<br>personnalisé de risustite éducative. Il définit les mesures pédagogiques qui<br>permettenta à l'élève de avine les ensignements prévos su programme du<br>ogele dans lequel il est scolarisé. Ce plan est révisé tous les an.                                                                                                    | PAP<br>PAP<br>Crief In: 30 september 2021                                                                                                    | • ±                                                                                                    | <u>w &gt;</u>                                                                                                    |               |
|----------------------------------------------------------------------------------------------------|----------------------------------------------------------------------------------------------------|----------------------------------------------------------------------------------------------------|----------------------------------------------------------------------------------------------------|---------------|
| Eliverto de parcours inclusif                                                                                                    |                                                                                                    | Décembrian 🕒                                                                                                    |                                                                                                    |               |
| C Revenir aus choir des livets                                                                                                    | NOM PRÉNOM                                                                                                    | <u>Cap desis incluies</u> ef                                                                                                    |                                                                                                    |               |
| Exergence expansible : Rom Pelicene<br>Informations de l'élève<br>Nevele de hilene 500<br>Nene 500<br>Nene 500<br>Nevele misseue (En)<br>Detré haisseue (En)<br>Detré de tetritor (En)<br>Detré de tetritor (En)                                                                                                    | Aménagements pédagogiques sélectionnés<br>I veler als solaite et à la claré de l'afficient<br>Danse des societte et als claré de l'afficient<br>des societtes des societtes de l'anticipae<br>des societtes des moyes métroduchiques<br>I Xatres élleure<br>Velic ou nadifier les an                                                                                                    | Informa<br>Numéro du<br>Nom<br>Prénom<br>Date de nais<br>Etablisseme<br>Classe<br>Livret créé lu                                                                                                    | tions de l'élève<br>livret 1493E4886R<br>LILLE<br>Aline<br>ssance 11 novembre 2222<br>nt Ecole maternelle Marcel<br>Pagnol<br>Cours préparatoire<br>e 03 octobre 2021 |               |
| Docum<br>Netrouver of descore                                                                                                    | ents de l'élève<br>12 litre des documents de l'élève                                                                                                    | Création de                                                                                                    | dispositif                                                                                                    |               |
| Programme personnalisé de révisité éducative<br>Un programme personnalisé de révisité éducative (PHR) est un stand actions<br>individualisée mis emplace para chaque éducation (PHR) est un stand actions<br>au galerie (E) para éternire es que galeriere (par l'étrative) a impard en espé<br>indivisité inviewa sufficient du sobie de connaissance et de compliances.                                                                                                    | PPRE                                                                                                    | Programme personnalisé de réussite éducati                                                                                                    | ive PPRE                                                                                                    |               |
| Plan d'accompagnement personalisé<br>Les divers ja consisters des d'Richts active dividés ayert pour règres un<br>descongeners provents provinsité d'active de la construction de la constru-<br>tion de la construction de la construction de la construction de la résolution<br>activative, et noir se activitat à la conserva et programme paravolativa de résolution<br>en entegressement provinsi aux agresseme de la cycle à time la que et la constru-<br>tion de la construction de la construction de la construction de la constru-<br>tion entegressement provinsi aux agresseme de la cycle à time la que et la construction<br>en entegressement provinsi aux agresseme de la cycle à time laquet il ent roborte. Con<br>plan-ot notes tous las anc | PAP<br>Grier un 1907                                                                                                    | Un programme persensationalisé de réussite éc<br>(PPRE) est un plan d'actions individualisées<br>place pour chaque élève qui rencont<br>difficultés dans sa scolarité. Il peut être<br>place également pour l'élève qui risque de<br>maîtriser le niveau suffisant du son<br>connaissances et de compétences. | ducative<br>mis en<br>mis en<br>me pas<br>cle de                                                                                                    |               |
| <b>GEVA-Sea</b><br>Is guide strukturion des provision de consensation en version de auxiliarización<br>quinte substructurios este consete para la construction de auxiliaria de las<br>confiles actenzar para este consete para la consete de las basecerios<br>en versión el followentor de programa consete de las desarrentes (PES), la support<br>para las del delavorativa de programa consete de las desarrentes (PES), la support<br>para las desarrentes de las delavorativas de las paras de las delavorativas<br>para las desarrentes.                                                                                                    | GLVA-Soo Tre demande ()<br>GLVA-Soo<br>Caste y min AAAA                                                                                                    | Renouvelle                                                                                                    | ment de dispositif                                                                                                    |               |
| Projet personnaîsé de scolarisation<br>La projet personnaîsé de scolarisation en le desconnent qu'aprimisión en leucer,<br>de l'ébec atrabiéns de harmage acconstruction l'interrêde de scattors<br>et al descritor and acconstruction de la scattor acconstruction<br>qu'a descrit personne lo scolarisation. Il one dade par l'équipe plu indespirance de<br>la HOM-6.                                                                                                    | Pan d'accompagnement per<br>Plan d'accompagnement per<br>per<br>ten bièves qui connaissent<br>origine un ou plusieurs troub<br>plan d'accompagnement per                                                                                                    | sonnalisé<br>des difficultés scolaires durables ayant pour<br>les des apprentissages peuvent bénéficier d'un<br>ersonnalisé (PAP), après avis du médecin de                                                                                                    | PAP<br>PAP<br>PAP<br>phile 90 meteodes 207                                                                                                    | • ±           |
| Mise en oeuwre du projet personnalisé de scolaritation<br>Le douwert de mole en azone du PTS al déboil per l'enaignent et qu'a pour<br>electré d'étrier la mare es place de décision de la PDPH et de la CDMPH due<br>Téléchiment de rébei                                                                                                    | Decument de mise<br>Péducation nationale. Le F<br>personnalisé de réussite édu<br>permettent à l'élève de suiv<br>contra contra c | AF se substitue a un eventuel programme<br>cative. Il définit les mesures pédagogiques qui<br>re les enseignements prévus au programme du<br>isé. Ce plan est révisé tous les ans.                                                                                                    |                                                                                                    | () Renouveler |

Gestion de dispositifs - Enseignant contributeur

and the second second s Livret de parcours inclusif Accession (3) C Receive an electric des livers PAGE RÉCAPITULATIVE - NOM PRÉNOM paradala dia 19 Informationa de l'élève Aminagements pidagogiques selectioneds Romaina da Barari Nom 676 10 kato-de ta kon kon J Ti Distant. eens Pas de droit de création ы Э Volt ov modifiet les an ents péde Documents de Nillive 1114 PPRE A 10.00 We want discourse Programme personnalisé de réussite éducative Un programme personnalisé de réusaite éducative (PPRE) est un plan d'actions individualisées mis en place pour chaque élève qui rencontre des difficultés dans sa scolarité. Il peut être mis en place également pour l'éleve qui risque de ne pas maîtriser le niveau suffisant du socie de connaissances et de compétences. Aucun PPRE n'est disponible. Vous trouverez ici ce document une fois renseigné. 14.1 Autors RM shart thisperitors Westmoneted to cardwoarrond and follow Participal of the Party of the the permittant of he is GEWAGEn for deminister 🛈 DEViden Definition . 1 Pas de droit de renouvellement del de seniorisation n er mangel gestimtische brache Franzenkonden anderen Inne meties ande gemenietenen Die der rechten platenige vondere din oraș la c oraș anele Granaz a alisiais metato Alexale isarella a projecti de la trans-48, 1991 48, 1992 GEVA-Sco GEVA-Sco 1re demande ers. Ref. h : J = as, Merry Le guide d'évaluation des besoins de compensation en matière de scolarisation (GEVA-Sco) regroupe les principales informations sur la situation d'un élève, afin qu'elles soient prises en compte pour l'évaluation GEVA-Sco • 1 nt do mise en cauvra da 1495 -WAR Hise en ouver de grajet personalisi de vestatiation La concerna de visa se nove de HS ant d'anot par la catgement qui a par alpati de défait la réner y para de de la concerna HMM et cata d'ant d'an-ticitation en la time. de ses besoins de compensation en vue de l'élaboration du projet Créé le : 03 octobre 2021 personnalisé de scolarisation (PPS). Le support GEVA-Sco existe en deux Deservant de roi du 1995 Des la colombia de col et de reiser ł versions, l'une pour les premières demandes et l'autre pour les réexamens. Plan d'accompagnement personnalisé PAF Les élèves qui connaissent des difficultés scolaires durables ayant pour origine un ou plusieurs troubles des apprentissages peuvent bénéficier d'un plan d'accompagnement personnalide (IAPA), après avis du médecin de réducation nationale. Le PAP se substitue à un éventuel programme personnalisé de réussite éducative. Il définit les meures pédagogiques qui permettent à l'élève de suivre les enseignements préves su programme du cycle dans lequei il est scolarisé. Ce plan est révisé tous les ans. PAP Créé le : 20 septembre 2021 + . 444 () Renouveler >

L'enseignant contributeur accède aux dispositifs en lecture seule.

### 7.4 Gestion de dispositifs – Tous profil

Tous les profils peuvent consulter un document finalisé ou télécharger un document.

|                                                                                                    |                                                                                                    |                                                                                                    | identi              | lication des reu:                                                                                                    | 551125                                   |
|----------------------------------------------------------------------------------------------------|----------------------------------------------------------------------------------------------------|----------------------------------------------------------------------------------------------------|---------------------|----------------------------------------------------------------------------------------------------|------------------------------------------|
| <b>5 3</b>                                                                                                    | Académie : Académie de Lyon                                                                                                    |                                                                                                    |                     |                                                                                                    |                                          |
| DE L'EDUCATION                                                                                                    | Année scolaire : 2021-2022                                                                                                    |                                                                                                    |                     |                                                                                                    | Points d'annul                           |
| NATIONALE,<br>DE LA JEUNESSE                                                                                                    | N° livret : 64KEW1YYV4                                                                                                    |                                                                                                    |                     | Domaine/discipline                                                                                                    | Nathématiques et sciences                |
| ET DES SPORTS                                                                                                    |                                                                                                    |                                                                                                    |                     | Sous-domaine                                                                                                    |                                          |
| Egeler<br>Pressent                                                                                                    |                                                                                                    |                                                                                                    |                     |                                                                                                    | -                                        |
| Program                                                                                                    | nme personnalisé de réu                                                                                                    | ssite éducative                                                                                     | · · · ·             | Libeliés des                                                                                                    |                                          |
| Vu le coo                                                                                                    | e de l'éducation et notamment ses articles l                                                                                                    | 311-3-1 et D. 311-11                                                                                |                     | points d'appui                                                                                                    |                                          |
|                                                                                                    |                                                                                                    |                                                                                                    |                     | Domaine/discipline                                                                                                    |                                          |
| Type de PPRE                                                                                                    |                                                                                                    |                                                                                                    |                     | Sous-domaine                                                                                                    | -                                        |
| Période                                                                                                    |                                                                                                    |                                                                                                    | ,                   |                                                                                                    |                                          |
| Durée envisagée                                                                                                    |                                                                                                    |                                                                                                    | •                   | Libeliés des                                                                                                    |                                          |
|                                                                                                    |                                                                                                    |                                                                                                    |                     | points d'appui                                                                                                    |                                          |
| Nom de l'élève :                                                                                                    | тт                                                                                                    |                                                                                                    |                     | Domaine/discipline                                                                                                    | -                                        |
|                                                                                                    |                                                                                                    |                                                                                                    |                     | Sous-domaine                                                                                                    | _                                        |
| Prenom de l'eleve :                                                                                                    | Cong                                                                                                    |                                                                                                    |                     |                                                                                                    | -                                        |
| 1                                                                                                    | Non coacità                                                                                                    | -                                                                                                   | -                   | Libeliés des                                                                                                    |                                          |
|                                                                                                    | M  F  Non specifie                                                                                                    | J                                                                                                   |                     | points d'appui                                                                                                    |                                          |
| Data de palosanos :                                                                                                    | 11/11/2222                                                                                                    |                                                                                                    |                     |                                                                                                    |                                          |
|                                                                                                    |                                                                                                    |                                                                                                    |                     |                                                                                                    |                                          |
| Recoorable légal.                                                                                                    | 24 - Carlle John                                                                                                    |                                                                                                    | Identi              | fication des prin                                                                                                    | cipales difficultés                      |
| Neeponeable legal                                                                                                    | er - amitri John                                                                                                    |                                                                                                    |                     |                                                                                                    |                                          |
|                                                                                                    |                                                                                                    |                                                                                                    |                     |                                                                                                    |                                          |
|                                                                                                    |                                                                                                    |                                                                                                    |                     |                                                                                                    | Dimoutés                                 |
| Téléphone :                                                                                                    | 0601020304                                                                                                    |                                                                                                    |                     | Domaine/discipline                                                                                                    | Dtmoutés<br>Mathématiques et sciences    |
| Téléphone :<br>Courriel :                                                                                                    | 0601020304<br>ase@loi.com                                                                                                    |                                                                                                    |                     | Domaine/discipline<br>8ous-domaine                                                                                                    | Dimouités<br>Mathématiques et sciences   |
| Téléphone :<br>Courriel :                                                                                                    | 0601020304<br>ase@lpi.com                                                                                                    |                                                                                                    | 1                   | Domaine/discipline<br>Sous-domaine                                                                                                    | Dimoultés<br>Mathématiques et sciences   |
| Téléphone :<br>Courriel :                                                                                                    | 0601020304<br>assi@ipi.com                                                                                                    |                                                                                                    | 1                   | Domaine/discipline<br>Bous-domaine<br>Libeliès des<br>difficultés                                                                                                    | Dimouités<br>Mathématiques et sciences   |
| Téléphone :<br>Courriel :<br>Responsable légal :                                                                                  | 0601020304<br>asa@lpi.com<br>•*2 : Smith John                                                                                                    |                                                                                                    | 1                   | Domaine/discipline<br>8ous-domaine<br>Libeliés des<br>difficultés                                                                                                    | Dimouités<br>Mathématiques et sciences   |
| Téléphone :<br>Courriel :<br>Responsable légal :                                                                                  | 0601020304<br>asa@ipi.com<br><b>n°2</b> : Smith John                                                                                                    |                                                                                                    | 1                   | Domaine/discipline<br>8ous-domaine<br>Libeliès des<br>difficultés<br>Domaine/discipline                                                                                                    | Dimouités<br>Mathématiques et sciences   |
| Téléphone :<br>Courriel :<br>Responsable légal (                                                                                  | 0601020304<br>asa@ipi.com<br>n°2 : Smith John                                                                                                    |                                                                                                    | 1                   | Domaine/discipline<br>8ous-domaine<br>Libeliés des<br>difficultés<br>Domaine/discipline<br>8ous-domaine                                                                                                    | Dimouités<br>Mathématiques et sciences   |
| Téléphone :<br>Courriel :<br>Responsable légal :<br>Téléphone :                                                                   | 0601020304<br>ase@lpi.com<br>nº2 : Smith John                                                                                                    |                                                                                                    | 1                   | Domaine/discipline<br>Bous-domaine<br>Libeliés des<br>difficultés<br>Domaine/discipline<br>Bous-domaine                                                                                                    | Dimouités<br>Mathématiques et sciences   |
| Téléphone :<br>Courriel :<br>Responsable légal :<br>Téléphone :<br>Courriel :                                                     | 0601020304<br>ase@lpi.com<br>1º2 : Smith John                                                                                                    |                                                                                                    | 1                   | Domaine/discipline<br>Bous-domaine<br>Libeliés des<br>difficultés<br>Domaine/discipline<br>Bous-domaine<br>Libeliés des<br>difficultés                                                                     | Dimouités<br>Mathémaliques et sciences   |
| Téléphone :<br>Courriel :<br>Responsable légal :<br>Téléphone :<br>Courriel :                                                     | 0601020304<br>ase@lpi.com<br>1°2 : Smith John                                                                                                    |                                                                                                    | 1                   | Domaine/discipline<br>8ous-domaine<br>Libeliés des<br>difficultés<br>Domaine/discipline<br>8ous-domaine<br>Libeliés des<br>difficultés                                                                     | Dimouités<br>Mathémaliques et sciences   |
| Téléphone :<br>Courriel :<br>Responsable légal :<br>Téléphone :<br>Courriel :<br>Responsable légal :                              | 0601020304<br>ase@lpi.com<br>1*2 : Smith John<br>1*2 : Max 100 caractères pour le nom xocore soo                                                                                                    |                                                                                                    | 2                   | Domaine/discipline<br>Bous-domaine<br>Libeliés des<br>difficultés<br>Domaine/discipline<br>Bous-domaine<br>Libeliés des<br>difficultés<br>Domaine/discipline                                               | Dimouités<br>Mathémaliques et sciences   |
| Téléphone :<br>Courriel :<br>Responsable légal :<br>Téléphone :<br>Courriel :<br>Responsable légal :                              | 0601020304<br>ase@lpi.com<br>h*2 : Smith John<br>*** : Max 100 caractères pour le nom xooox xoo<br>xooox xooox xooox xooox xoX Max 100 car                                                                                                    |                                                                                                    | 2                   | Domaine/discipline<br>Bous-domaine<br>Libeliès des<br>difficultés<br>Domaine/discipline<br>Bous-domaine<br>Libeliès des<br>difficultés<br>Domaine/discipline<br>Bous-domaine                               | Difficultés<br>Mathémaliques et sciences |
| Téléphone :<br>Courriel :<br>Responsable légal :<br>Téléphone :<br>Courriel :<br>Responsable légal :                              | 0601020304<br>ase@lpi.com<br>h*2 : Smith John<br>*** : Max 100 caractères pour le nom xooox xoo<br>xooox xooox xoo | cex xxxxxx XXXXXX XXXXXX XXXXXXX<br>actères pour le prénom XXXXXXX XXXXXXX<br>X XXXXXXX XXXXXXXXXXX | 2                   | Domaine/discipline<br>Bous-domaine<br>Libeliés des<br>difficultés<br>Domaine/discipline<br>Bous-domaine<br>Libeliés des<br>difficultés<br>Domaine/discipline<br>Bous-domaine                               | Difficultés<br>Mathémaliques et sciences |
| Téléphone :<br>Courriel :<br>Responsable légal :<br>Téléphone :<br>Courriel :<br>Responsable légal :<br>Téléphone :               | 0601020304<br>ase@lpi.com<br>h*2 : Smith John<br>*** : Max 100 caractères pour le nom xooox xoo<br>xooxx xoox xooxx xoox xX Max 100 can<br>xooxx xoox xoox xoox xoox xoox xoox xo                                                                                                    |                                                                                                    | 2                   | Domaine/discipline<br>Bous-domaine<br>Libeliés des<br>difficultés<br>Domaine/discipline<br>Bous-domaine<br>Libeliés des<br>difficultés<br>Domaine/discipline<br>Bous-domaine<br>Libelié des<br>difficultés | Difficultés Mathématiques et sciences    |
| Téléphone :<br>Courriel :<br>Responsable légal :<br>Téléphone :<br>Courriel :<br>Responsable légal :<br>Téléphone :<br>Courriel : | 0601020304<br>ase@lpi.com<br>h*2 : Smith John<br>*** : Max 100 caractères pour le nom xooox xoo<br>xooox xooox xooox xooox xoX Max 100 can<br>xooox xooox xooox xooox xooox xox Max 100 can<br>xooox xooox xooox xooox xooox xox Max 100 can                                                                                                    | OK JODOX JODOX JODOX JODOX JODOX JODOX<br>adžires pour le prénom JODOX JODOX<br>X JODOX JODOXX      | 2                   | Domaine/discipline<br>Bous-domaine<br>Libeliés des<br>difficultés<br>Domaine/discipline<br>Bous-domaine<br>Libeliés des<br>difficultés<br>Domaine/discipline<br>Bous-domaine<br>Libelié des<br>difficultés | Difficultés Mathématiques et sciences    |
| Téléphone :<br>Courriel :<br>Responsable légal :<br>Téléphone :<br>Courriel :<br>Responsable légal :<br>Téléphone :<br>Courriel : | 0601020304<br>ase@lpi.com<br>1*2 : Smith John<br>1*3 : Max 100 caractères pour le nom xoxox xoo<br>xoxox xoxox xoxox xoxox xX Max 100 can<br>xoxox xoxox xoxox xoxox xoxox xoxox xoxox<br>0601020304<br>Max254cacactereiscoxxoxxxxxxxxxxxxxxxxxxxxxxxxxxxxxxxxx                                                                                                    |                                                                                                    | 2                   | Domaine/discipline<br>Bous-domaine<br>Libeliés des<br>difficultés<br>Domaine/discipline<br>Bous-domaine<br>Libeliés des<br>difficultés<br>Domaine/discipline<br>Bous-domaine<br>Libelié des<br>difficultés | Difficultés Mathématiques et sciences    |
| Téléphone :<br>Courriel :<br>Responsable légal :<br>Téléphone :<br>Courriel :<br>Responsable légal :<br>Téléphone :<br>Courriel : | 0601020304<br>ase@ipi.com<br>1*2 : Smith John<br>1*3 : Max 100 caractères pour le nom xoxox xoo<br>xoxox xoxox xoxox xoxox xX Max 100 can<br>xoxox xoxox xoxox xoxox xoxox xoxox xoxox<br>0601020304<br>Max254cacactereiscoxxoxxxxxx000<br>xoxoxxxxxxxxxxxxx000<br>xoxxxxxxxx                                                                                                    | oox xooox xooox xooox xooox xooox<br>adêres pour le prénom xooox xooox<br>x xooox xoooX             | 1<br>2<br>3<br>PPRE | Domaine/discipline<br>Bous-domaine<br>Libeliés des<br>difficultés<br>Domaine/discipline<br>Bous-domaine<br>Libeliés des<br>difficultés<br>Domaine/discipline<br>Bous-domaine<br>Libelié des<br>difficultés | Difficultés Mathématiques et sciences    |
| Téléphone :<br>Courriel :<br>Responsable légal :<br>Téléphone :<br>Courriel :<br>Responsable légal :<br>Téléphone :<br>Courriel : | 0601020304<br>ase@ipi.com<br>1*2 : Smith John<br>1*2 : Max 100 caractères pour le nom xoxox xoo<br>xoxox xoxox xoxox xoxox xoX Max 100 can<br>xoxox xoxox xoxox xoxox xoxox xoxox xoxox<br>0601020304<br>Max251cacactereisxoxxxxxxxx@ipi.com                                                                                                    | 001 200001 200001 200001 200001 200001<br>addines pour le prénom 200001 200001<br>x 200001 200000X  | 1<br>2<br>3<br>PPRE | Domaine/discipline<br>Bous-domaine<br>Libeliés des<br>difficultés<br>Domaine/discipline<br>Bous-domaine<br>Libeliés des<br>difficultés<br>Domaine/discipline<br>Bous-domaine<br>Libelié des<br>difficultés | Difficultés Mathématiques et sciences    |
| Téléphone :<br>Courriel :<br>Responsable légal :<br>Téléphone :<br>Courriel :<br>Responsable légal :<br>Téléphone :<br>Courriel : | 0601020304<br>ase@ipi.com<br>1*2 : Smith John<br>1*2 : Max 100 caractères pour le nom xooox xoo<br>xooox xooox xooox xoox xX Max 100 can<br>xooxx xooox xooox xooox xoox x Max 100 can<br>xooxx xooox xooox xooox xooox xoox xoo                                                                                                    | 001 00000 100000 100000 100000 100000<br>atlênes pour le prênom 100000 100000<br>x 00000 100000 X   | 1<br>2<br>3<br>PPRE | Domaine/discipline<br>Bous-domaine<br>Libeliés des<br>difficultés<br>Domaine/discipline<br>Bous-domaine<br>Libeliés des<br>difficultés<br>Domaine/discipline<br>Bous-domaine<br>Libelié des<br>difficultés | Difficultés Mathématiques et sciences    |

L'élève et ses représentants légaux doivent être destinataires de ce document. A terme, ils pourront consulter directement le livret de leur enfant à l'aide d'une interface famille.

### 8 Gestion de livret

| Thème                  | Macro-Fonctionnalités                                                        | Chef<br>d'établissement | Enseignant<br>« responsable » | Enseignant<br>« contributeur » |  |
|------------------------|------------------------------------------------------------------------------|-------------------------|-------------------------------|--------------------------------|--|
|                        | Attribuer un livret à un<br>enseignant principal<br>(« responsable »)        |                         |                               |                                |  |
| Gestion des<br>livrets | Attribuer un livret à l'équipe<br>pédagogique ("enseignant<br>contributeur") | x                       | х                             | Lecture seule                  |  |
|                        | Annuler un partage de livret                                                 |                         | Х                             |                                |  |
|                        | Supprimer un livret (clôture au lot 2)                                       |                         |                               |                                |  |

#### 8.1 Gestion de livret – Directeur d'école -Chef d'établissement

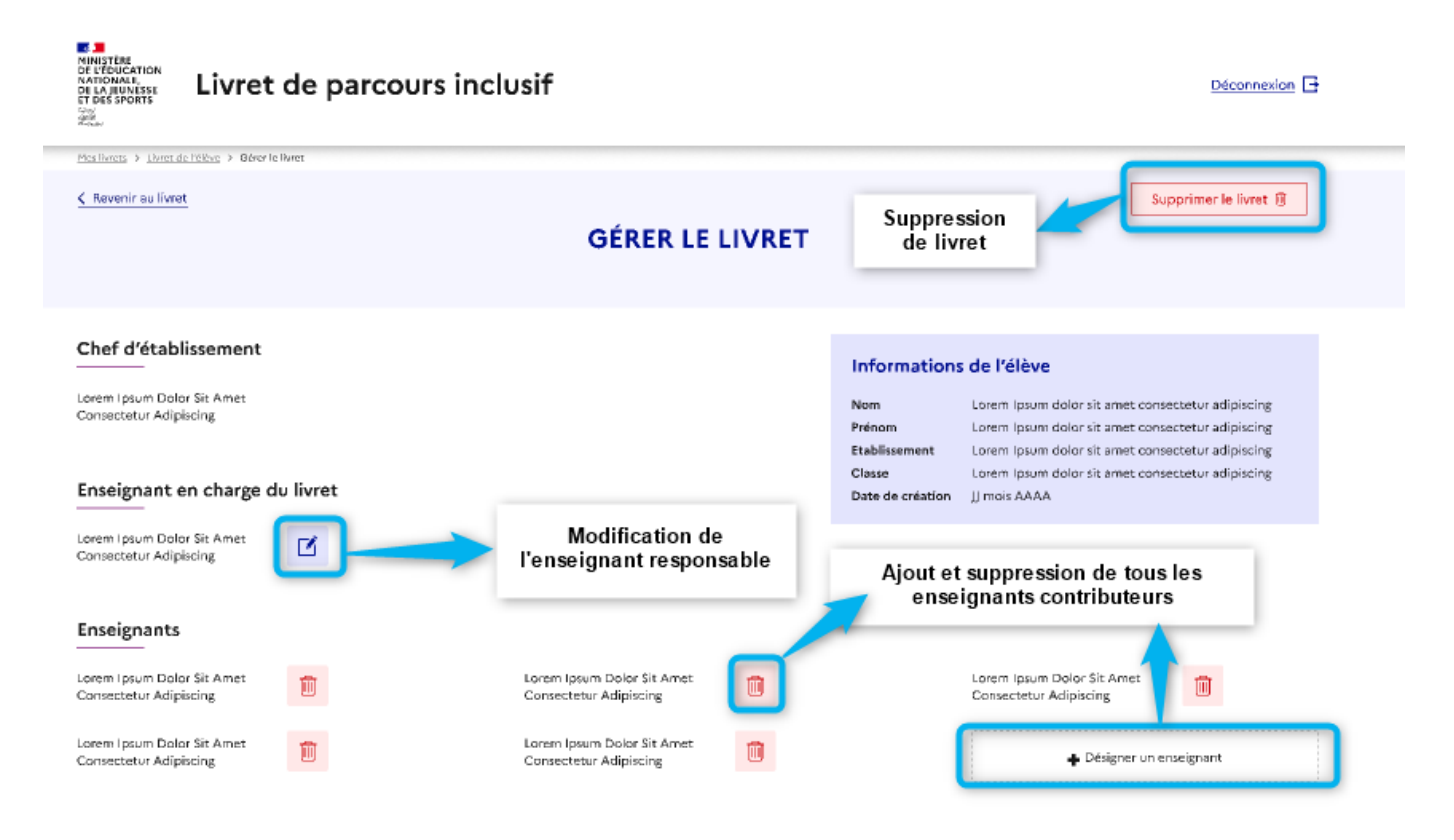

Seul le directeur d'école ou le chef d'établissement peut supprimer un livret. Lorsqu'un LPI ne donne pas lieu à la création d'un dispositif, il doit être supprimé 6 mois au plus tard après sa création.

Le directeur d'école ou le chef d'établissement peut attribuer un livret à un enseignant responsable.

#### 8.2 Gestion de livret – Enseignant Responsable

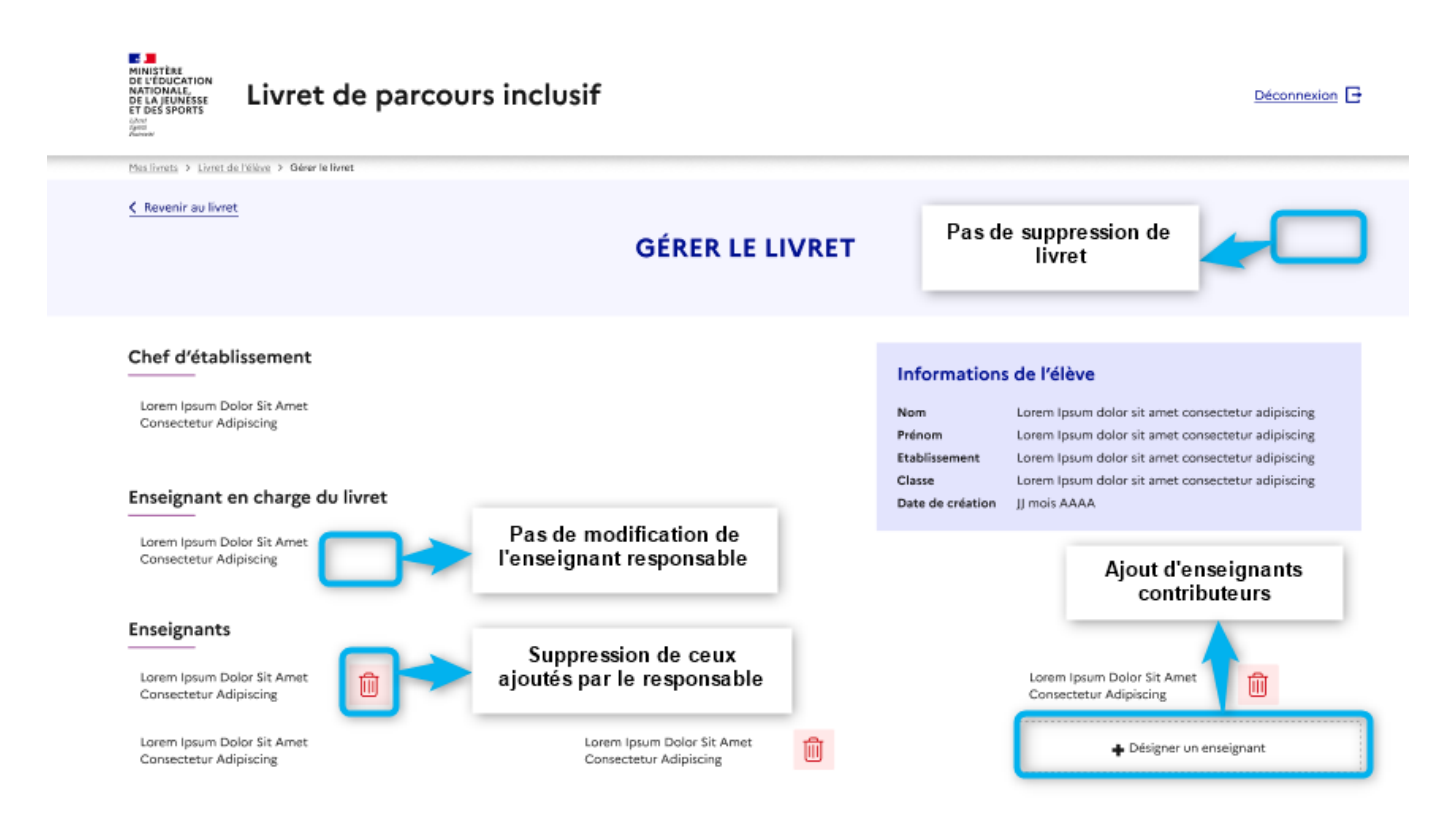

L'enseignant créant un livret est automatiquement enseignant responsable. Il peut ajouter ou supprimer des enseignants contributeurs.

#### MINISTÈRE DE L'ÉDUCATION NATIONALE, DE LA JEUNESSE ET DES SPORTS ION Livret de parcours inclusif Déconnexion 🕒 Mes livrets > Livret de l'élève > Gérer le livret Kevenir au livret Pas de suppression de livret **GÉRER LE LIVRET** Chef d'établissement Informations de l'élève Lorem Ipsum Dolor Sit Amet Consectetur Adipiscing Nom Lorem Ipsum dolor sit amet consectetur adipiscing Prénom Lorem Ipsum dolor sit amet consectetur adipiscing Etablissement Lorem Ipsum dolor sit amet consectetur adipiscing Lorem Ipsum dolor sit amet consectetur adipiscing Classe Enseignant en charge du livret Date de création JJ mois AAAA Pas de modification de Lorem Ipsum Dolor Sit Amet Consectetur Adipiscing l'enseignant responsable Pas d'ajout ni de suppression d'enseignants contributeurs Enseignants Lorem Ipsum Dolor Sit Amet Consectetur Adipiscing Lorem Ipsum Dolor Sit Amet Consectetur Adipiscing Lorem Ipsum Dolor Sit Arnet Consectetur Adipiscing Lorem Ipsum Dolor Sit Amet Consectetur Adipiscing Lorem Ipsum Dolor Sit Amet Consectetur Adipiscing

Une fois désigné, l'enseignant contributeur accède au livret de l'élève. Il peut saisir des adaptations et aménagement pédagogiques concernant sa discipline d'enseignement. La suppression d'adaptation ou d'aménagement n'est pas possible.

### 8.3 Gestion de livret – Enseignant Contributeur